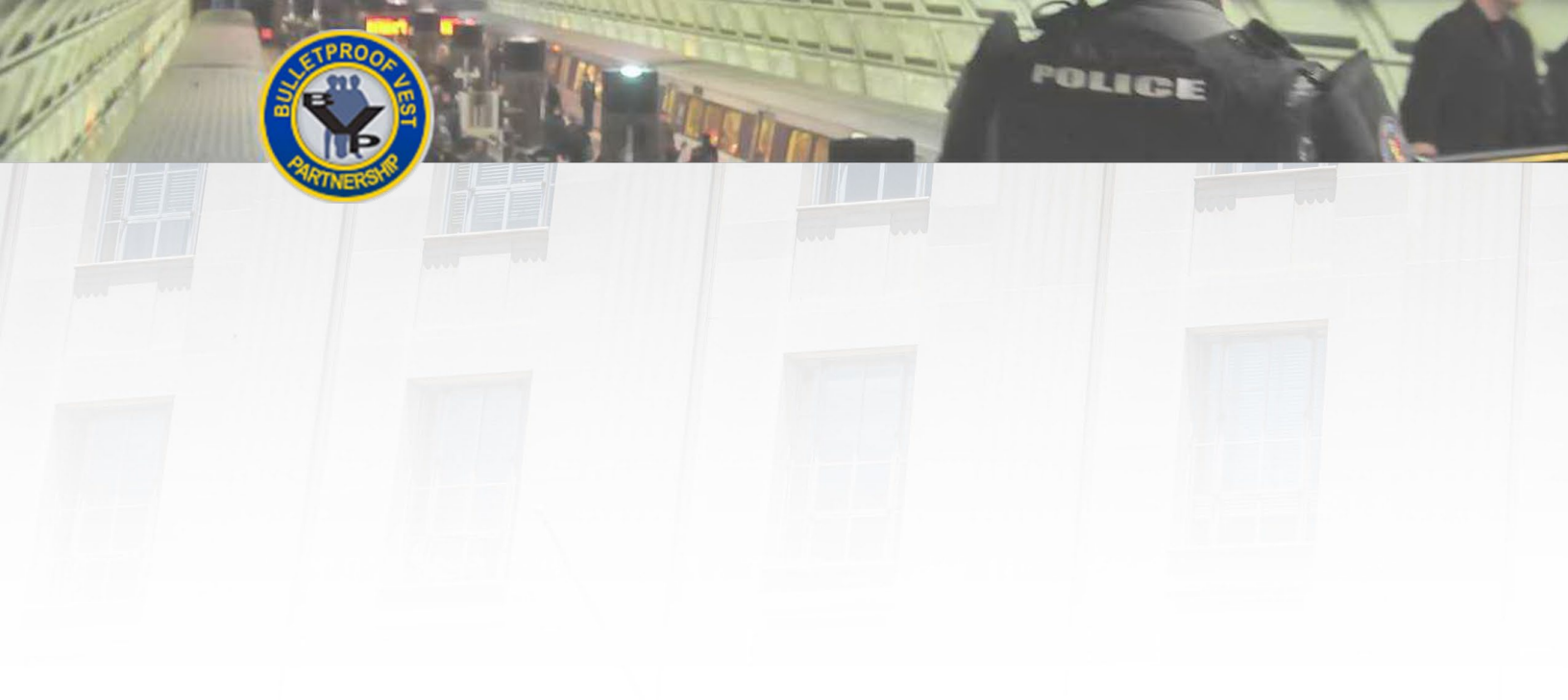

# **Associating** Agency in BVP

This guide provides information and procedures to help you associate your user account with an agency and update user profile. User Guide

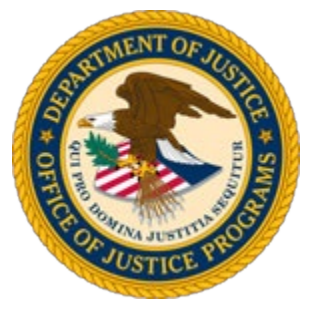

Guide provided by BJA, Bureau of Justice Assistance, U.S. Department of Justice, Office of Justice Programs

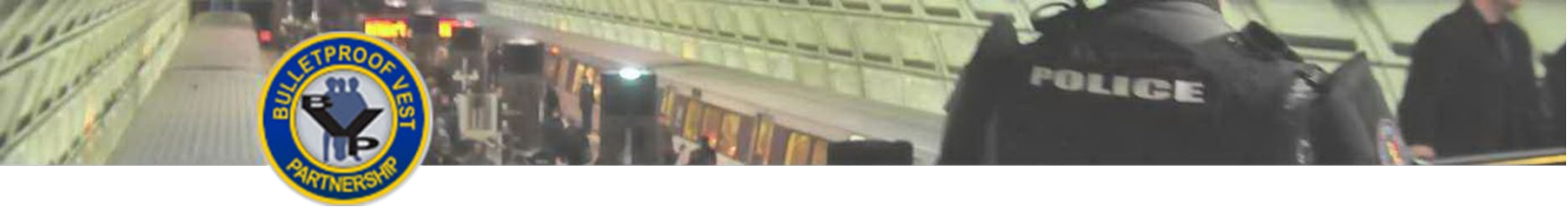

[This page is intentionally blank.]

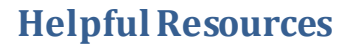

## **Using the Guide**

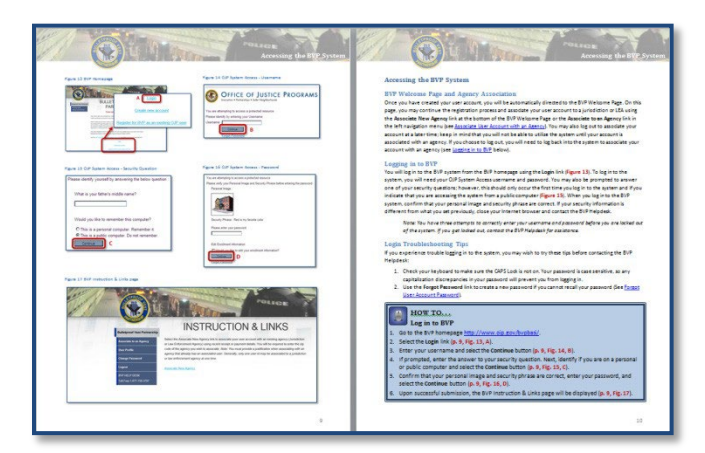

This guide is designed as a reference guide to help you access the Bulletproof Vest Partnership system. All the pages follow the same basic format. On the **odd** page, figures such as screenshots and diagrams will be displayed. Often, figures are annotated to highlight important concepts. On the **even page**, text provides information and instructions related to each topic. References in the text correspond with the annotations on associated figures.

POLICE

## **Key Contacts**

#### **U.S. Department of Justice**

Bureau of Justice Assistance Joseph Husted, Policy Advisor Joseph.Husted@usdoj.gov (202) 353-4411 **User Support** 

BVP Helpdesk vests@usdoj.gov (877) 758-3787

## **Resource Links**

BVP Home Page: <u>http://www.ojp.usdoj.gov/bvpbasi/</u>

- BVP FAQs: http://www.ojp.usdoj.gov/bvpbasi/bvpfaqs.htm
- BVP Program Resources: http://ojp.usdoj.gov/bvpbasi/bvpprogramresources.htm

BVP Receipts and Payments User Guide:

http://www.ojp.usdoj.gov/bvpbasi/docs/BVPReceiptsandPaymentRequestsUserGuide.pdf

# **Table of Contents**

| Agency Association Methods                           | 2<br>2 |
|------------------------------------------------------|--------|
|                                                      | 2      |
| Single Association Rule                              | _      |
| Disassociating from a Jurisdiction or LEA            | 2      |
| Method 1: Register a New or Unregistered Agency      | 2      |
| Method 2: Associate Using Payment or Receipt History | 4      |
| Assistance with Agency Association                   | 4      |
| Updating Your BVP User Profile                       | 6      |

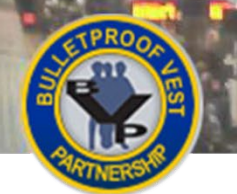

The

# Associate User Account with an Agency

POLICE

Figure 1: Agency Already Associated with a User

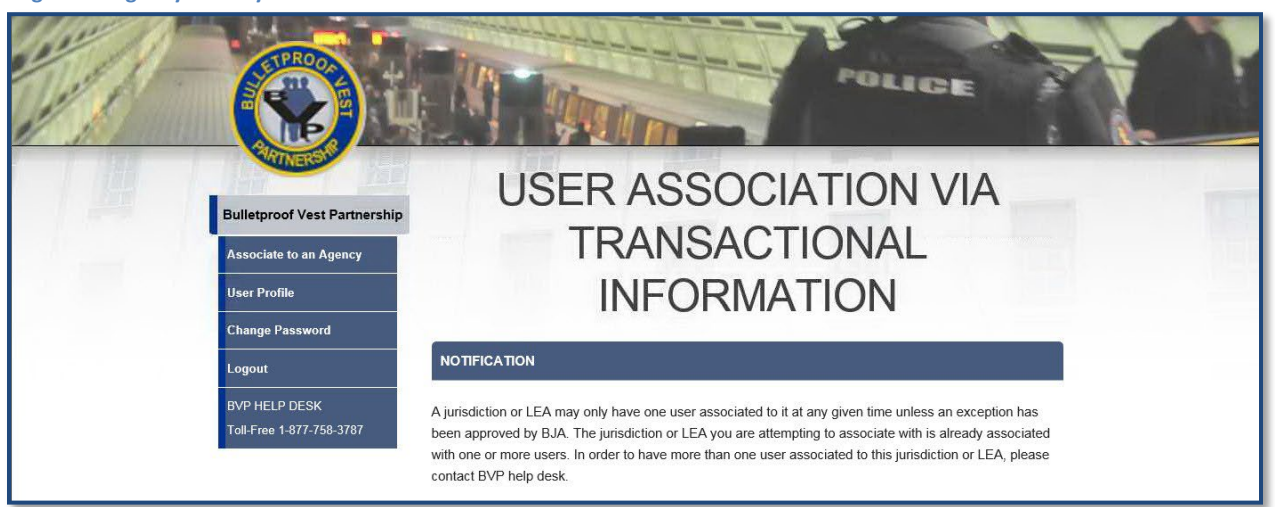

#### Figure 2: Agency Not Registered

| LAW ENFORCEMENT AGENCIES OF SAN MATEO COUNTY WITH ZIP CODE 94063                                                                                                    |                                                                    |                      |                                                                  |
|----------------------------------------------------------------------------------------------------|--------------------------------------------------------------------|----------------------|------------------------------------------------------------------|
| Agency Name                                                                                                    | Contact<br>Information                                             | Status               | Action                                                           |
| SAN MATEO COUNTY                                                                                                    | 400 County Center, 1st<br>Floor ,<br>REDWOOD CITY CA<br>94063-1662 | Registered<br>(2016) | N/A                                                              |
| SAN MATEO COUNTY<br>MAIN JAIL                                                                                                    | 330 BRADFORD<br>STREET ,<br>REDWOOD<br>CITY CA 94063-<br>4063      | Not<br>Registered    | To register this agency,<br>please contact the BVP<br>help desk. |
| Probation Department -<br>County of San Mateo                                                                                                    | 400 County Center,<br>5th Floor ,<br>Redwood City CA<br>94063-1662 | Registered           | Associate this agency                                            |
| If you are unable to find your agency in either of the above lists or need further assistance, please call the BVP help desk at 1-877-758-3787 or email us at <u>vests@usdoj.gov</u> . |                                                                    |                      |                                                                  |
| BACK TO SEARCH                                                                                                    |                                                                    |                      |                                                                  |

#### Figure 3: Pending Association

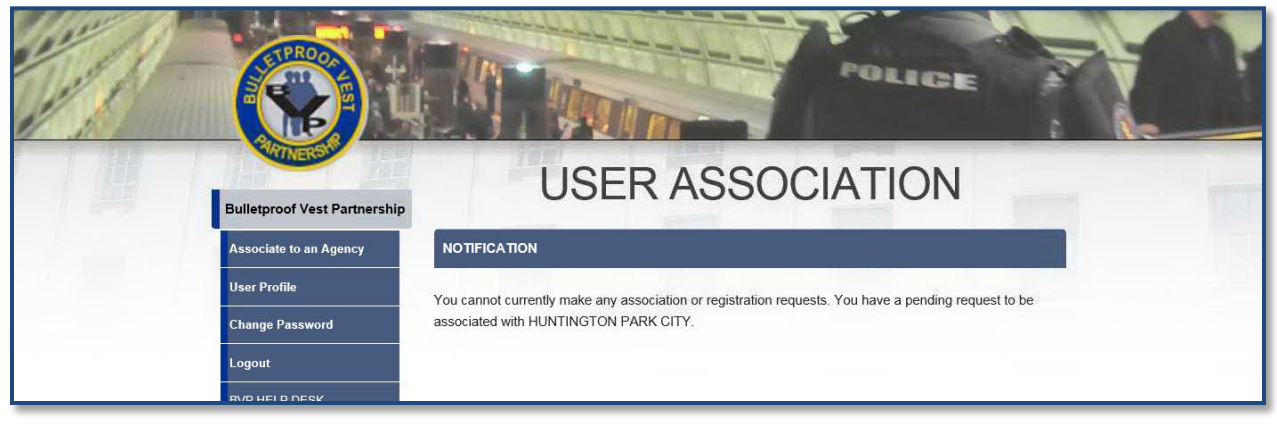

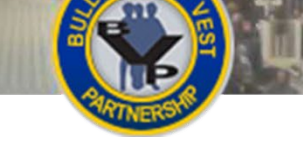

## Associate User Account with an Agency

## **Agency Association Methods**

Once you establish a user account, you must associate your user account with one jurisdiction or LEA in order to utilize the BVP system. There are two methods for associating your account:

- **Method 1: Register a New or Unregistered Agency**–If your agency is new or is not registered in the BVP system, you must first register the agency by contacting the BVP Helpdesk. The user registering the agency will be automatically associated with that agency upon completion.
- Method 2: Associate Using Payment or Receipt History Verify the payment or receipt amounts for a previous transaction for your agency in the BVP system.

## **Single Association Rule**

The BVP system allows a user to be associated with only one jurisdiction or LEA. Additionally, an agency may have only one user associated at any given time unless an exception has been approved by the Bureau of Justice Assistance (BJA). To have more than one user associated with an agency, the agency must submit a written justification on the agency letterhead, signed by the agency's CEO or equivalent head of the agency, to explain why more than one user is necessary. The signed letter must be scanned and attached to an email to the BVP Helpdesk (vests@usdoj.gov). BJA will review the association request and decide whether to approve or deny the request (Figure 1).

## **Disassociating from a Jurisdiction or LEA**

There are circumstances where a user account must be disassociated from an agency (e.g., the user is no longer with the agency). The BVP system does not have a user mechanism to disassociate an account from an agency; therefore, you must contact the BVP Helpdesk for assistance. Be prepared to provide the Helpdesk with the user account to be disassociated, the agency information, and the new user account to be associated if applicable.

## Method 1: Register a New or Unregistered Agency

If your agency has not utilized the BVP system, then you must contact the BVP Helpdesk to register the agency in the system before you can associate your user account.

Likewise, if your agency is not listed in the search results or appears with a status of "Not Registered," (Figure 2) you must contact the BVP Helpdesk to register the agency. Upon successful registration, your user account will be automatically associated with the newly registered agency.

**NOTE:** You cannot register and associate with an agency if you have a pending or active association with another agency in the BVP system. You will be required to disassociate your user account from the current agency before registering another agency (Figure 3).

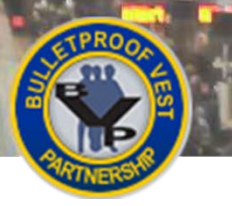

POLICE

#### Figure 4: BVP Instructions & Links

1

|                                           | POLICE                                                                                                    |  |
|-------------------------------------------|----------------------------------------------------------------------------------------------------|--|
| Bulletproof Vest Partnership              | INSTRUCTION & LINKS                                                                                                    |  |
| Associate to an Agency                    | Select the Associate New Agency link to associate your user account with an existing agency (Jurisdiction<br>or Law Enforcement Agen |  |
| User Profile                              | code of the agency you we Associate New Agency so ciating with an agency that already has a jurisdiction                             |  |
| Change Password                           | or law enforcement agency                                                                                                    |  |
| Logout                                    | Associate New Agency                                                                                                    |  |
| BVP HELP DESK<br>Toll-Free 1-877-758-3787 |                                                                                                    |  |

#### Figure 5: Agency Zip Code Search

| ASSOCIATION          |   |
|----------------------|---|
| Zip Code(12345-6789) |   |
| RETRIEVE INFORMATION | В |

#### Figure 6: Agency Search Results

| JURISDICTION SEARCH RESULTS |                                                                 |                        |                             |
|-----------------------------|-----------------------------------------------------------------|------------------------|-----------------------------|
| Jurisdiction Name           | Contact Information                                             | Status                 | Action                      |
| SAN MATEO<br>COUNTY         | 400 County Center, 1st Floor,<br>REDWOOD CITY CA 94063-<br>1662 | Registered<br>(2016) C | Associate this jurisdiction |
| REDWOOD CITY                | 1301 Maple Street ,<br>Redwood City CA 94063-<br>2766           | Registered (2016)      | Associate this jurisdiction |

#### Figure 8: Receipt Verification

| RECEIPT DETAILS                                                 |                           |  |
|-----------------------------------------------------------------|---------------------------|--|
| Model Name:                                                     | RM-2-9811                 |  |
| Manufacturer:                                                   | Safariland , LLC          |  |
| Vendor:                                                         | L.C. Action Police Supply |  |
| Reported Date:                                                  | 04/26/2012                |  |
| Ordered Date:                                                   | 07/19/1999                |  |
| Please provide the following information for the receipt above: |                           |  |
| ASSOCIATION INFORMATION                                         |                           |  |
| Quantity:                                                       |                           |  |
| Unit Price:                                                     |                           |  |
|                                                                 |                           |  |

#### Figure 7: Receipts or Payments Association Options

| ASSOCIATION OPTIONS |            |
|---------------------|------------|
| Receipts:           | Click Here |
| Payments:           | Click Here |
|                     |            |

#### Figure 9: Payment Verification

| PAYMENT REQUEST DETAILS                                                                                                    |            |  |
|----------------------------------------------------------------------------------------------------|------------|--|
| Date Requested:                                                                                                    | 03/28/2012 |  |
| Payment Date:                                                                                                    | 08/20/2012 |  |
| Please provide the following information for the payment request above:<br>ASSOCIATION INFORMATION<br>Total Vests Received: |            |  |
| Paid Amount:                                                                                                    |            |  |

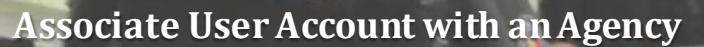

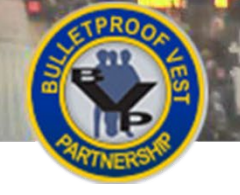

## Method 2: Associate Using Payment or Receipt History

You may associate your user account to a registered jurisdiction or LEA using your agency's transaction history. To use this method, you will be given the option to verify amounts on a previous payment or receipt transaction in the BVP system. Based on the option you select, the system will display information on a specific transaction (**Figures 8 and 9**); you will be required to provide the quantity and dollar amounts for that transaction. The values must match exactly as they appear in your transaction documentation, including decimals for dollar amounts. Do not enter a dollar sign (\$) or any other special characters.

Not all agencies will have both receipt and payment information in the BVP system; therefore, you may be given only one option to select. If your agency does not have receipt and payment history in the BVP system, contact the BVP Helpdesk for assistance with associating your user account.

**NOTE:** You have three attempts to correctly enter the receipt or payment information. After three attempts, you will be locked out of the BVP system and must contact the BVP Helpdesk for assistance.

## HOW TO. . .

٠

## Associate Your User Account with an Existing Agency

- 1. Log in to the BVP System.
- 2. Select the Associate New Agency link (p. 3, Fig. 4, A).
- Enter the zip code for your jurisdiction/LEA and select the Retrieve Information button (p. 3, Fig. 5, B).
- Review your search results to find your agency. Once found, select the Associate this jurisdiction or Associate this agency link in the agency's Action column to associate your account (p. 3, Fig. 6, C).
- If you are offered Association Options, select the Click Here link next to the option of your choice (p. 3, Fig. 7, D).
  - a. *Receipts option:* Enter the **Quantity** and **Unit Price** for the transaction receipt specified in the Receipt Details. Then select the **Associate** button (**p. 3, Fig. 8, E**).
  - b. *Payments option:* Enter the **Total Vests Received** and **Paid Amount** based on the Payment Request Details. Then select the **Associate** button (**p. 3 Fig. 9, F**).
- 6. Upon successful association, the agency Status page will be displayed.

### Assistance with Agency Association

The BVP Helpdesk is available to assist you with associating your user account with a jurisdiction or LEA if you are experiencing problems. The common instances that require the Helpdesk's assistance for associating your user account are:

- Your agency is not listed or is not registered in the BVP system.
- Your agency is registered but does not have payment or receipt transaction history in the system.
- You are attempting to associate your user account using payment/receipt history and the transaction information you provided is not being accepted by the system.
- You are unable to associate your account with the agency because another user has a pending or active association with that agency.

To resolve these situations or any other association problems you encounter, contact the BVP Helpdesk at (877) 758-3787 or send an email to <u>vests@usdoj.gov</u>.

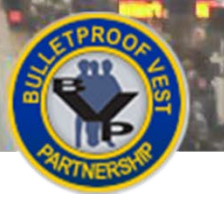

# Updating Your User Account

#### Figure 10: BVP Instructions & Links

Jan

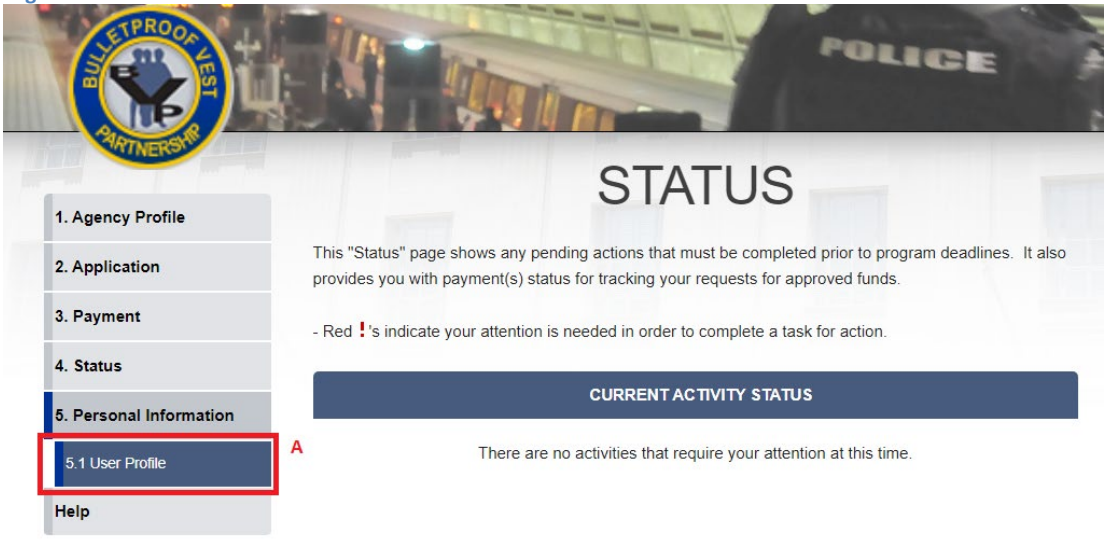

#### Figure 11: BVP User Profile

| USER PROFILE      |                       |
|-------------------|-----------------------|
| Username          | firstlast@name.com    |
| Title*            | Mr.                   |
| First Name*       | First                 |
| Middle Initial    |                       |
| Last Name*        | Last                  |
| Phone Number*     | ( 220 ) 456 - 7890 x  |
| Fax Number        | ()x                   |
| Email Address*    | firstlast@name.com    |
| Address*          | 312 Washington Street |
|                   |                       |
| City*             | Washington            |
| State*            | District of Columbia  |
| Zip*              | 22200 -               |
| * required fields | <b>В</b>              |

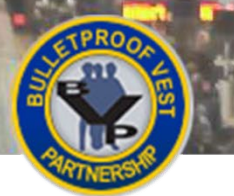

# Updating Your BVP User Profile

You may update your BVP user profile at any time while your user account is active in the BVP system. Updates can be made to all of the fields except the **Username** field. In addition, the legal name and email address fields are shared fields with your OJP System Access account. If you change any of these fields, the changes will be reflected in your OJP System Access profile. Keep in mind, your BVP user profile is your personal profile in the BVP system, which is separate from the agency profile or any profile that is part of other OJP systems.

## **НОW ТО...**

## **Update Your BVP User Profile**

- 1. Log in to the BVP System.
- 2. Select the **5.1 User Profile** link in the left menu (**p. 5, Fig. 10, A**).
- 3. Update the information in the profile, ensuring that all the required fields indicated with an asterisk (\*) are complete, and select the **Submit** button (**p. 5, Fig. 11, B**).